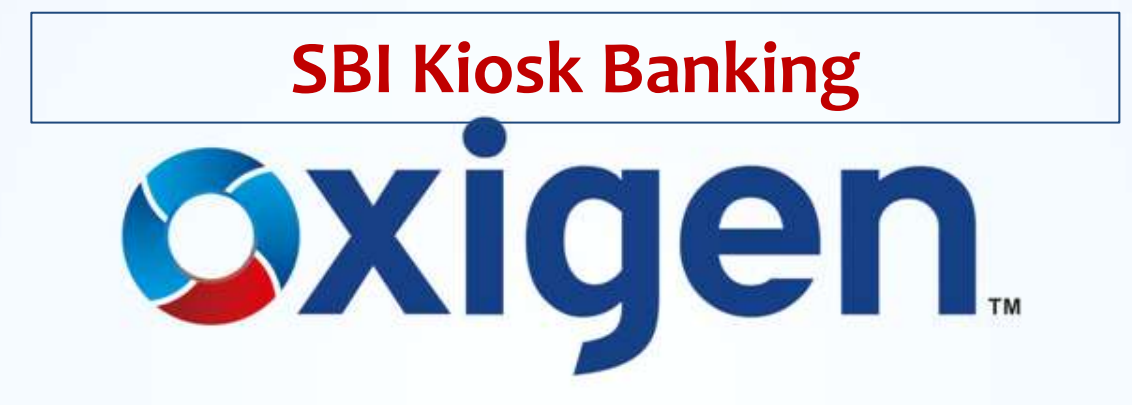

MOBILE WALLET | MONEY TRANSFER | DIGITAL PAYMENTS

www.myoxigen.com

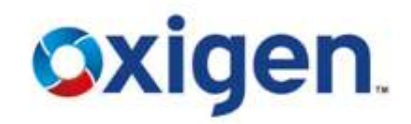

## SBI KIOSK Banking is a facility provided by State Bank of India wherein customers need not to go to the SBI branch to make different transactions.

#### The customer can open account and do all transactions at SBI Kiosk Banking outlet.

#### **Advantages**

- ✤ A No-Frills SBI account through KIOSK Banking Model
- Home Loans/Loan Against Property
- Auto Loans/ Gold Loans/Small & Medium Enterprise (SME) Loans
- General purpose credit Card (GCC)/ Kisan Credit Card (KCC)
- Current Account/ Term Deposit/ Recurring Deposit
- Regular SBI Savings Bank Account
- Mutual fund on a Referral basis
- Loan against Term Deposit Receipt (TDR)/National Saving Certificate (NSC)/Kisan Vikas Patra (KVP)

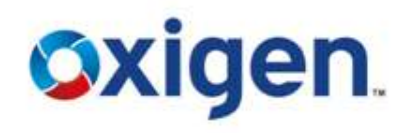

#### **Banking Transactions**

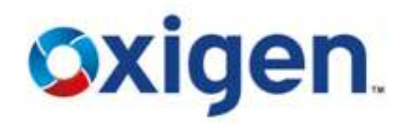

Following banking transactions can be done at Kiosk Outlet:

- Opening of Account
- Deposit of Cash
- Withdrawal of Cash
- Money transfer to another SBI account holder in other locations.

#### **Advantage to Oxigen's Retailers**

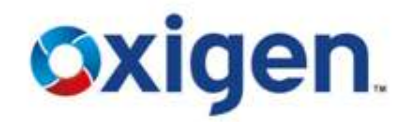

- New Revenue Stream
- Money Transfer
- Significant Benefits from Oxigen on other Services
- Even Existing SBI customers from the nearby area can also be your customers.

#### **Did You Know?**

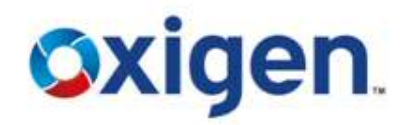

What will a retailer get from Oxigen after the initial investment:

The retailer will receive the following

- A Biometric Device
- A Glow Sign Board with SBI Branding
- Official CSP Certificate after successful completion of training
- Offsite Technical Assistance
- Phone Training
- One Onsite Training
- Oxigen Web Account for Web vending

#### **Salient Features**

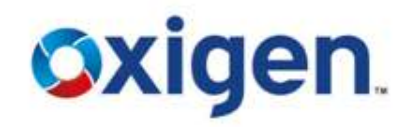

- Account opened by single individual near to the place of customer
- Service available at Customer Service Centers (CSCs) of Bank appointed Customer Service Point (CSP)
- Account opened with Nil (zero) balance, Maximum balance Rs. 50,000/-
- Total of daily Cash deposit/withdrawal Max Rs. 10,000/- per day
- Liberalized KYC norms as per RBI Guidelines for 'No Frill Accounts'
- Customer Identity Card issued having customer name, address and photograph
- Statement of account is issued on the request of the customer
- Nomination facility available

#### Valid ID Proofs

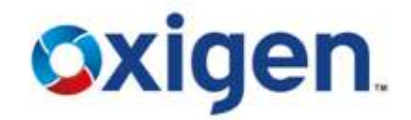

Following are the valid ID proofs:

- PAN card
- o Driving License
- Passport
- o Voter ID card
- o Govt or Defence ID card
- Letter from Local Councillor or Post Master or Gram Pradhan verifying the identity and residence of the customer
- Reputed Organization's Employee ID Card
- College or School ID Card

Contains Confidential Information, which is the property of Oxigen Service India Private Limited, Copyright © 2014

MOBILE WALLET | MONEY TRANSFER | DIGITAL PAYMENTS

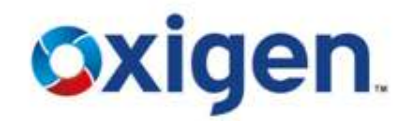

# TO WHOMSOEVER IT MAY CONCERN

| This is to certify that Mr | whose photograph is pasted |
|----------------------------|----------------------------|
| here is a resident of      | for years.                 |

- This certificate needs to be signed and stamped by the relevant author By (BDO/ Gram Pradhan/ Gazette 1 Officer / MLA/ MLC etc)
- 2. The photograph also needs to be stamped and signed by this authority

#### Technology

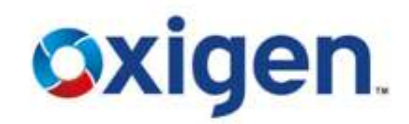

Internet Enabled PC Based Technology

- Accounts will be opened at CSP Kiosk Outlets
- SBI Kiosk transactions are bio-metrically secured
- Printed acknowledgement for each transaction issued to the customer
- End to end process of account opening and transactions online

MOBILE WALLET | MONEY TRANSFER | DIGITAL PAYMENTS

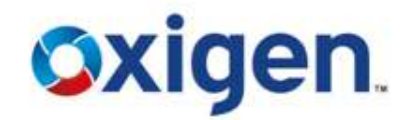

## **CSP Login Process**

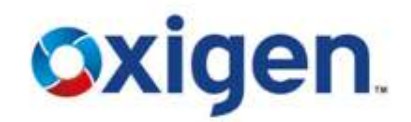

✤ Go to – <u>https://kiosk.onlinesbi.com</u>

#### Entre the user name & Password

| भारतीय स्टेट बैंक<br>State Bank of India |          |
|------------------------------------------|----------|
| The Banker to Every Indian               |          |
|                                          |          |
|                                          |          |
|                                          | Usar     |
|                                          | Password |
|                                          | Login    |
|                                          |          |

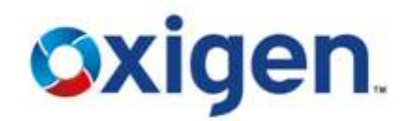

Type your User ID and password to login

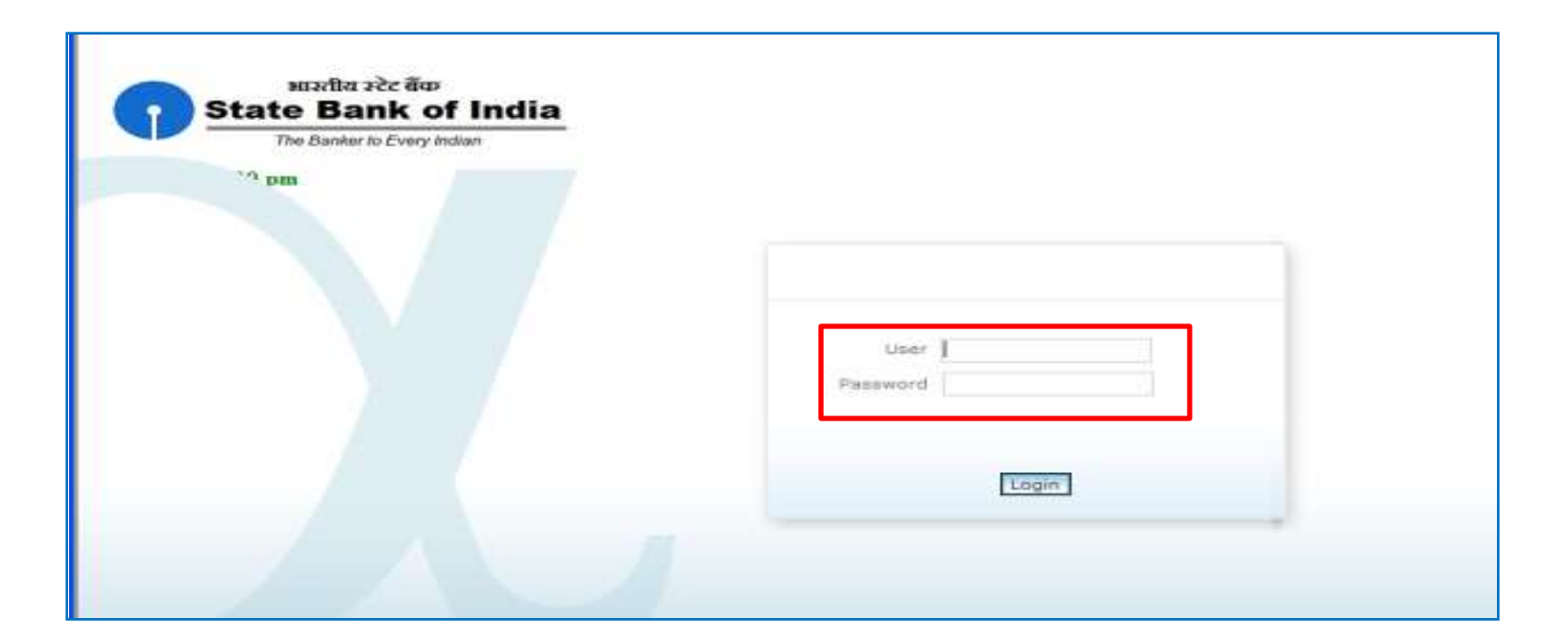

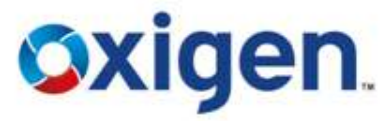

• Click Yes to continue till finger print verification process window appeared

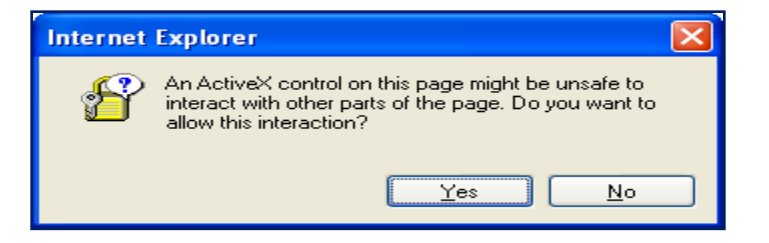

• Click Capture tab to capture the finger print for login. Click Yes to continue.

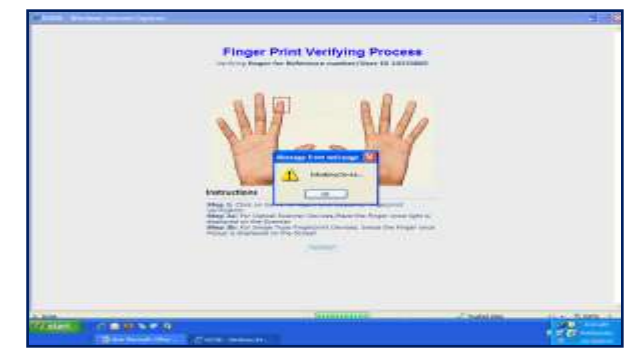

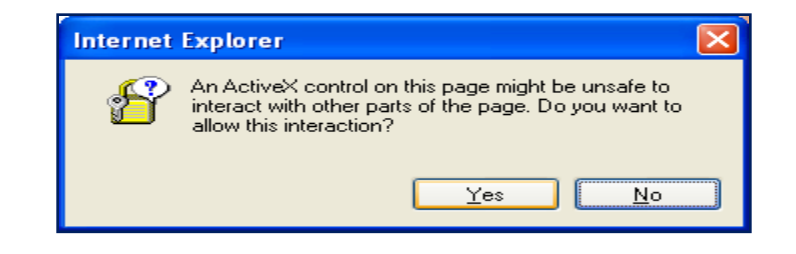

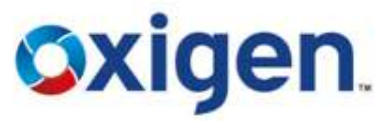

• Click Capture to Swipe your preferred finger as highlighted. Swipe your finger at constant speed.

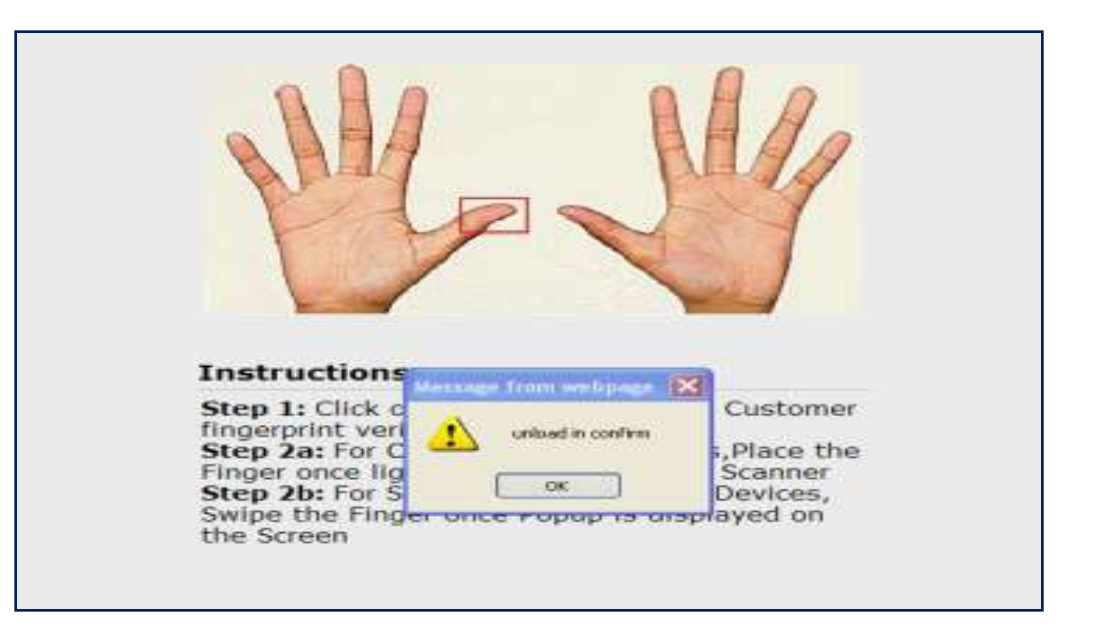

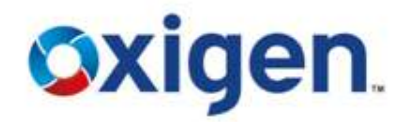

Click Ok to continue

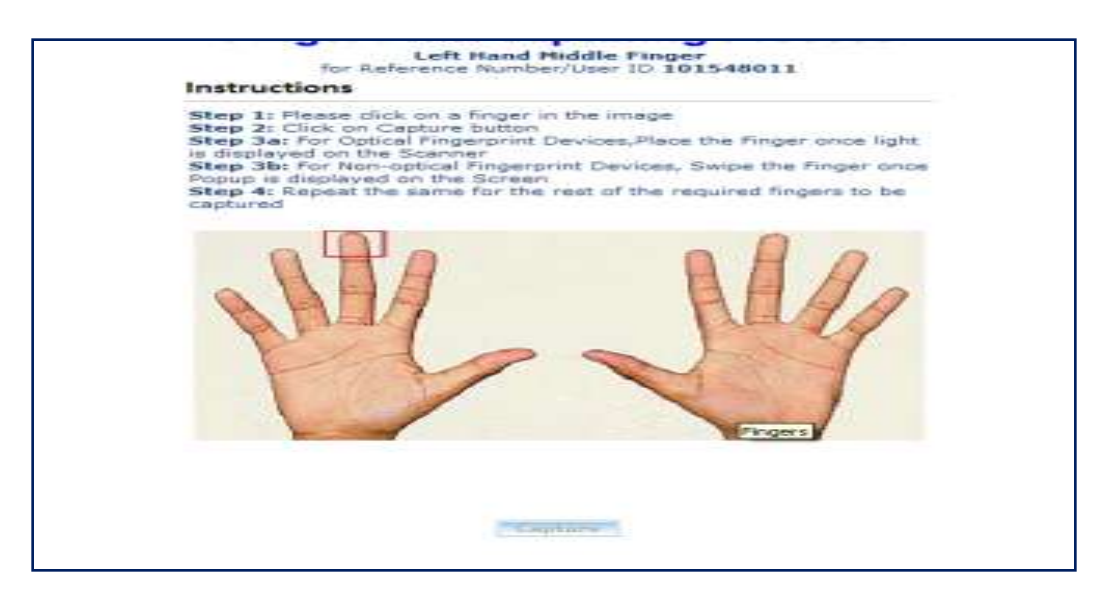

#### **Welcome Window**

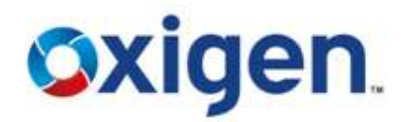

Welcome window allows KO to **open new account**, do **cash deposit** and **cash withdrawal**, **fund transfer** to other SBI account, **change password**, **get reports and identity card** 

| Sta              | भारतीय स्टेट बैंक<br>te Bank of India<br>The Banker to Every Indian |                  |                                         | Latest U                         | viates Welcome          |
|------------------|---------------------------------------------------------------------|------------------|-----------------------------------------|----------------------------------|-------------------------|
| User: 10370005   | Name: Mr. LALIT JANOTI                                              | User Type: Agent | Last Login: 17-12-2013 17:54:42 Last Fr | affed Login: 16-12-2013 15:11:23 | Heme   Print   Sign Out |
| Sult KO Creation | Transactions<br>Customer Number (<br>(CIF)<br>Customer Type (4      | D CARD           | SBI Others Services                     | Money Transfer                   | Customer Creatle        |

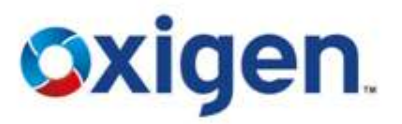

This option allows the user to create new customer.

Click Customer Creation

| ( ID CARD | SBI Others Services | Money Transfer | Customer Creation          | Reports |
|-----------|---------------------|----------------|----------------------------|---------|
|           |                     |                | Customer Creation          |         |
|           |                     |                | Continue Customer Creation |         |
|           |                     |                | Print Account Opening Form |         |
|           |                     |                | 5HG Creation               |         |
|           |                     |                | Re-upload Customer Photo   |         |
|           |                     |                |                            |         |
|           |                     |                |                            |         |
|           |                     |                |                            |         |
|           |                     |                |                            |         |
|           |                     |                |                            |         |
|           |                     |                |                            |         |
|           |                     |                |                            |         |
|           |                     |                |                            |         |
|           |                     |                |                            |         |
|           |                     |                |                            |         |
|           |                     |                |                            |         |

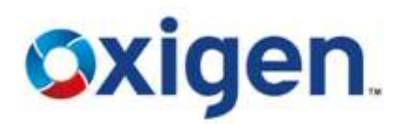

• Select Customer Creation from the sub menu

| ( ID CARD | SBI Others Services | Money Transfer | Customer Creation          | Reports |
|-----------|---------------------|----------------|----------------------------|---------|
|           |                     |                | Customer Creation          |         |
|           |                     |                | Continue Customer Creation |         |
|           |                     |                | Print Account Opening Form |         |
|           |                     |                | SHG Creation               |         |
|           |                     |                | Re-upload Customer Photo   |         |
|           |                     |                |                            |         |
|           |                     |                |                            |         |
|           |                     |                |                            |         |
|           |                     |                |                            |         |
|           |                     |                |                            |         |
|           |                     |                |                            |         |
|           |                     |                |                            |         |
|           |                     |                |                            |         |
|           |                     |                |                            |         |

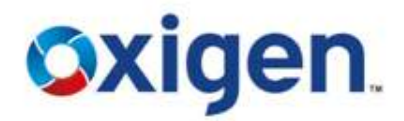

• Fill the names in given fields & Click on Capture FP

|                          |         | Cuatomer Enr  | rollment type NEW CUSTOMER               |  |
|--------------------------|---------|---------------|------------------------------------------|--|
|                          |         |               |                                          |  |
|                          |         |               | Customer Details                         |  |
| Custome                  | Details |               |                                          |  |
| Gender 1.*<br>First Name | MALE V  | Middle Name ( | Last Name   * bhardwa                    |  |
|                          | and We  |               |                                          |  |
|                          |         |               |                                          |  |
|                          |         |               |                                          |  |
|                          |         |               |                                          |  |
|                          |         |               |                                          |  |
|                          |         |               |                                          |  |
|                          |         | Official      | to proceed with the avector and the pro- |  |
|                          |         | 100           | Capturett                                |  |

#### MOBILE WALLET | MONEY TRANSFER | DIGITAL PAYMENTS

#### **Customer Account Opening**

- 1. Click capture option in Finger Print Capture window
- 2. Customer would need to swipe his finger at constant speed on the reader

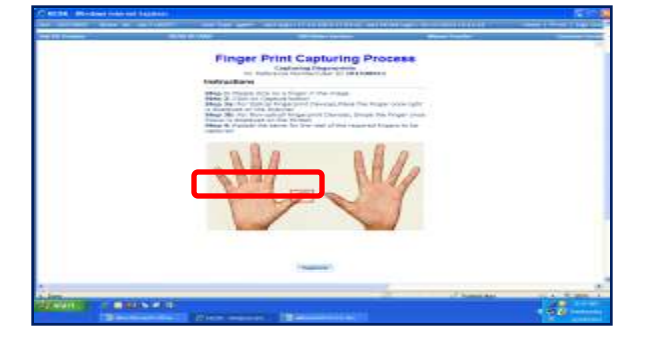

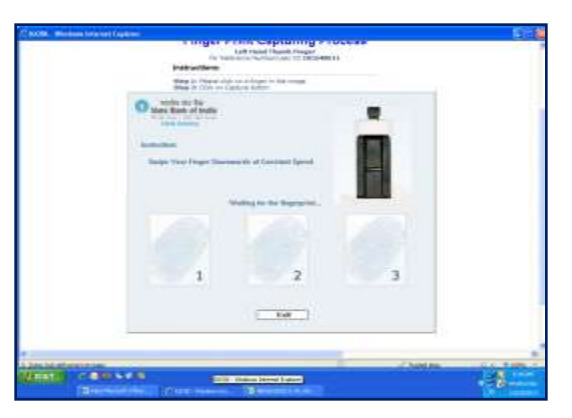

d, Copyright © 2014

3. Repeat two more times

Contains Confidential Information

#### 4. Click Ok button

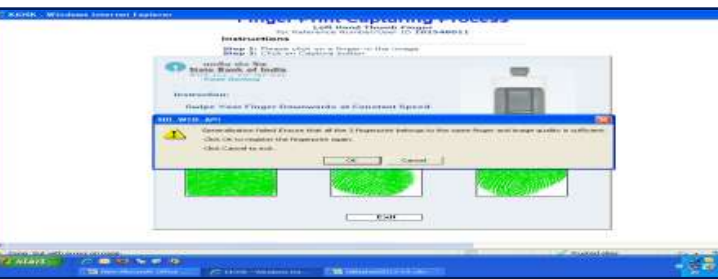

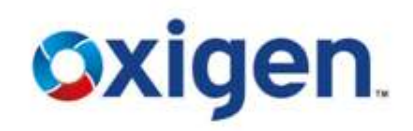

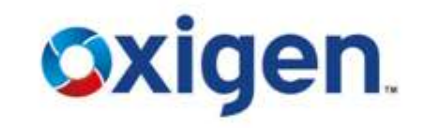

| Could a service formers                                                                                                    | Check and                                                                                                    |               |                   | 10.01-01                                                                                                    |
|----------------------------------------------------------------------------------------------------|----------------------------------------------------------------------------------------------------|---------------|-------------------|----------------------------------------------------------------------------------------------------|
|                                                                                                    | Figure 2 store                                                                                                    | Haber         | ALC: NO THE OWNER |                                                                                                    |
|                                                                                                    | Laff, Marid Walnut Circum                                                                                                    | MACCHINE.     | Constant and      |                                                                                                    |
|                                                                                                    | Latt wand Fore Timper                                                                                                    | SLOOPER.      |                   |                                                                                                    |
|                                                                                                    | Latt Marriel Middle Viscour-                                                                                                    | 814000EB      |                   |                                                                                                    |
|                                                                                                    | Latt Hand Sing Property                                                                                                    | WINDOWS       |                   |                                                                                                    |
|                                                                                                    | Laft shared thread thready                                                                                                    | and and       |                   |                                                                                                    |
|                                                                                                    | Kidne reand Hour & Amater                                                                                                    | 10.077-0200   |                   |                                                                                                    |
|                                                                                                    | Codes Instat Farm Timour                                                                                                    | Number 1      |                   |                                                                                                    |
|                                                                                                    | Dopts (hand blability Novem)                                                                                                    | ALCOPES       |                   |                                                                                                    |
|                                                                                                    | Rappi roand Rive Presser                                                                                                    | HISTING       |                   |                                                                                                    |
|                                                                                                    | Route mand Rived Wood, Street                                                                                                    |               |                   |                                                                                                    |
|                                                                                                    |                                                                                                    |               |                   |                                                                                                    |
|                                                                                                    |                                                                                                    |               |                   |                                                                                                    |
|                                                                                                    |                                                                                                    | Report Review |                   |                                                                                                    |
|                                                                                                    |                                                                                                    |               |                   |                                                                                                    |
|                                                                                                    |                                                                                                    |               |                   |                                                                                                    |
|                                                                                                    |                                                                                                    |               |                   |                                                                                                    |
|                                                                                                    |                                                                                                    |               |                   |                                                                                                    |
|                                                                                                    |                                                                                                    |               |                   |                                                                                                    |
|                                                                                                    |                                                                                                    |               |                   |                                                                                                    |
|                                                                                                    |                                                                                                    |               |                   |                                                                                                    |
|                                                                                                    |                                                                                                    |               |                   |                                                                                                    |
|                                                                                                    |                                                                                                    |               |                   |                                                                                                    |
|                                                                                                    |                                                                                                    |               |                   |                                                                                                    |
|                                                                                                    |                                                                                                    |               |                   |                                                                                                    |
|                                                                                                    |                                                                                                    |               |                   |                                                                                                    |
|                                                                                                    |                                                                                                    |               |                   |                                                                                                    |
|                                                                                                    |                                                                                                    |               |                   |                                                                                                    |
|                                                                                                    |                                                                                                    |               |                   | Participant Participant Partic |
| Ci                                                                                                    |                                                                                                    |               | Instactory        | Sec. 5 105                                                                                                    |
|                                                                                                    |                                                                                                    |               |                   | A CONTRACT                                                                                                    |
| and the second second se | and the second second se |               |                   |                                                                                                    |

| COOK Weisen beirget Laplace                                                                                                    |               |                                            | 1011 |
|----------------------------------------------------------------------------------------------------|---------------|--------------------------------------------|------|
| finant Index                                                                                                    | Matter        | Reason                                     |      |
| Left Annu Travile Proper-                                                                                                    | SUCCESS       |                                            |      |
| Left Hund Paris Proper                                                                                                    | DARCONST.     |                                            |      |
| Laft mixed mixing finger                                                                                                    | automatic .   |                                            |      |
| Last ment ting frogs-                                                                                                    | risi.         |                                            |      |
| Laft word Steal Wager                                                                                                    | mat.          |                                            |      |
| Right-Hand Thumb Projec-                                                                                                    | 0.00000       |                                            |      |
| Right Head Freie Torgan                                                                                                    | miccores :    |                                            |      |
| Rught read foods through                                                                                                    | B.(           |                                            |      |
| Right David King Proper-                                                                                                    | Tak.          |                                            |      |
| Kaperhent Small Proam                                                                                                    | man.          |                                            |      |
| Prefacted 7                                                                                                    |               | Thurst Proper-B-LS                         |      |
| Message                                                                                                    | from web;     | page 🔀                                     |      |
| 1                                                                                                    | Finger prints | s were captured successfully.              |      |
|                                                                                                    |               | ок                                         |      |
| A sub-standard data sub-standard                                                                                                    |               | 100000                                     |      |
|                                                                                                    |               |                                            |      |
| A REAL PROPERTY AND AN AN AND                                                                                                    |               |                                            |      |
| CITE AND IN THE REAL PROPERTY AND A DECIMAL OF THE PROPERTY AND A DECIMAL OF THE PROPERTY AND A | at the second | AAN 44 - 2 - 2 - 2 - 2 - 2 - 2 - 2 - 2 - 2 |      |

• Click Continue till Six fingers of the customer gets captured successfully.

 Select preferred finger of the customer for his / her future login

• Click Ok to continue customer registration process.

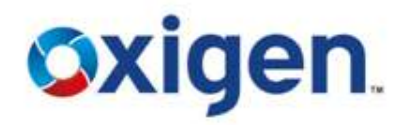

- Fill all the user information, \* Asterisks field are mandatory.
- Take the values from Calendar wherever applicable.
- Fill all the details from the options :- Nominee , ATM , CencusCodeDetails
- Click Submit button after filling all the information.

|                        | CONTONIO        | C DISTANCE | Nomines Details | ATMENHINI            | Certe Gete Detelle     |
|------------------------|-----------------|------------|-----------------|----------------------|------------------------|
| Sustomer Details       |                 |            |                 |                      |                        |
| Fille 1.*              | melect          | (m/)       | Gand            | 0.1.0                | 6.7                    |
| Trait Names 1 44       | OFFFAR          |            | Printelli       | Name i               |                        |
|                        | BHARDWAJ        | 1          | Addre           |                      |                        |
| Addresses 2 )          |                 | 1          | Villeo          | e/Town/Table i+      |                        |
| Statutet Narras 1.4    |                 | 1          |                 |                      |                        |
| itata i .              | meters          |            | Fosta           | Zone Code 1*         |                        |
| in Cade 1 *            |                 | 1          | Chartes         | of Birthodd/mm/yys   | 223 1* 2 2             |
| factor blaredown a     | 6               |            | Mobile          | Number 1             | STRATE MARK AND        |
| wire shots maintenance | (Chan Fan 1) b  |            | IN ROLL         | ked Branch Code      |                        |
| destification Type 1*  | materia         |            | well release    | fightion borriber it |                        |
| Listigion 1            | the face to the |            | Cante           |                      | then been to the state |
| COPERAL A.M.           | distant will    |            |                 |                      |                        |
| sdefress Proof 19      | 10 m lanet      |            | Addre           | ss Proof Number 1    | Customer Details       |
| dorital literature 1.4 | distant (we)    |            | Fathe           | /Spouse Name 1*      | ·                      |
| i month the time       |                 |            | Andhe           | er Nio 1             |                        |

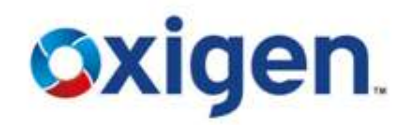

- Insert Census Details. SBI will dispatch ATM card to the mentioned address
- Customer Census details and address mentioned in the customer creation form needs to be the same .

| KO Creation KI                                                                  | OSK ID CARD      | SBI Othe                         | us Services                | Money Transfer                 | Costo |
|---------------------------------------------------------------------------------|------------------|----------------------------------|----------------------------|--------------------------------|-------|
|                                                                                 |                  | Customer                         | Creatio                    | on                             |       |
|                                                                                 | Contin           | ue To Capture Custo              | mer Details::10            | 01548012::                     |       |
|                                                                                 | Customer Details | Nominee Details                  | ATM Details                | Censuscode Details             |       |
| Census Code Details                                                             |                  |                                  |                            |                                |       |
| State : # HARVANA<br>Sub District : # Gurgeon-00417<br>VTC : # 0608600417800429 |                  | District : *<br>Town/Village : * | Gurgeon (M Cor<br>Censusco | -086 <table-cell></table-cell> |       |

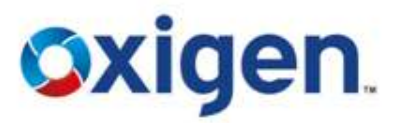

• Upload the picture of customer which is saved on computer desktop. Click Browse and Select the photo .

| Sta             | te Bank of India<br>The Banker to Every Indian |                                        |                                                             |                                  |                         |          |                  |
|-----------------|------------------------------------------------|----------------------------------------|-------------------------------------------------------------|----------------------------------|-------------------------|----------|------------------|
| Jser: 10370005  | Name: Mr. LALITJANOTI                          | User Type: Agent La                    | ist Login: 18-12-2015 1                                     | 4:54:10 Last Failed Log          | in: 18-12-2013 14:58:04 | Home   P | Latest           |
| Sub KO Creation | KIOSK ID                                       | CARD                                   | SBI Otters Ser                                              | vices                            | Money Transfer          |          | Customer Creatie |
|                 |                                                | Cus                                    | stomer Cr                                                   | eation                           |                         |          |                  |
|                 |                                                | Customer created<br>Customer Phot      | successfully with re                                        | eference no. ::101548            | 012                     |          |                  |
|                 |                                                | Upload Pho                             | oto +                                                       | Browse                           |                         |          |                  |
|                 |                                                | Orie                                   | lds marked with <b>#</b> are                                | e mandatory                      |                         |          |                  |
|                 |                                                | Customer photo si<br>Customer photo fo | Submit<br>ze should be greaterth<br>irmat should be in .gif | nan 1 Kb and lessthan<br>or .jpg | 25 Kb                   |          |                  |

Photograph being uploaded for Identity Card should not be more than 25 KB.

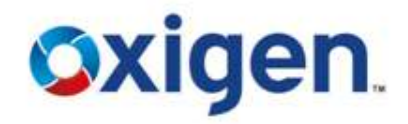

After uploading the photo, screen will show the account opening charges
Click on Confirm
Reference Card Window will Appear

| State Bank of India                                                                                                    | jaak 40 Georgian 40000 00 000 00 000 000 000 000 000 00                                                                                                    |
|----------------------------------------------------------------------------------------------------|----------------------------------------------------------------------------------------------------|
| Latest Updates Welcome<br>Com 10575005 Name Mil LAUTANCOL Scont Not Agrier Lautage: 2012-2013 1454/30 Laut Failed lager 10-12-2013 1456/04 Hone   P | SBI - KIOSK BANKING<br>Customer Reference Card Details                                                                                                    |
| ACCOUNT OPENING CHARGES                                                                                                    | Reference Number: 101548012<br>First Name: DEEPAK<br>Last Name: BHARDWAJ<br>Address: HARYANA 122002                                                                                                    |
| Account Opening Charges Rs. : 0 is Applicable Confirm                                                                                               | Criy:<br>Date Of Birth: 1987-10-15<br>Father/Spouse GOKAL CHAND BHARDWAJ<br>Name:<br>Gender: M<br>Identification Type: PAN CARD<br>Mobile Number:<br>Mother Name: PREM BHARDWAJ<br>Phone Number: 08010889244<br>PinCode: 122002<br>VTC Code: 0608600417800429<br>Account Opening<br>Charges is Rs: 0 |

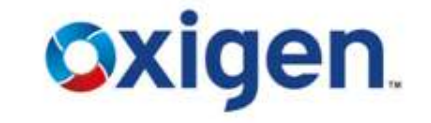

- Print window will appear automatically to print the information
- Print 2 copies (1 for the customer and 2nd for the customer form to submit in the bank).

| Custon                            | ier Reference Card I                    | Details                                                                                                    |  |
|-----------------------------------|-----------------------------------------|----------------------------------------------------------------------------------------------------|--|
| Reference Number                  | 101548012                               |                                                                                                    |  |
| First Name:                       | DEEPAK                                  |                                                                                                    |  |
| Last Name:                        | BHARDWAI                                |                                                                                                    |  |
| Address:                          | 1716 DLF PH 4 GURGAON<br>HARYANA 122002 |                                                                                                    |  |
| City:                             | R.C. CO.                                |                                                                                                    |  |
| Date Of Birth:                    | 1987-10-15                              |                                                                                                    |  |
| Father/Spouse<br>Name:            | GOKAL CHAND BHARDWAJ                    | Part I                                                                                                    |  |
| Gender:                           | M                                       | The second second second second second second second second second second second second second second second se |  |
| Identification<br>Number:         | AUIPB3730C                              |                                                                                                    |  |
| Identification Type:              | PAN CARD                                |                                                                                                    |  |
| Mobile Number:                    |                                         |                                                                                                    |  |
| Mother Name:                      | PREM BHARDWAJ                           | NUMBER AND DESCRIPTION                                                                                          |  |
| Phone Number:                     | 08010889244                             |                                                                                                    |  |
| PinCode:                          | 122002                                  |                                                                                                    |  |
| VTC Code:                         | 0608600417800429                        |                                                                                                    |  |
| Account Opening<br>charges is Rs: | 0                                       |                                                                                                    |  |

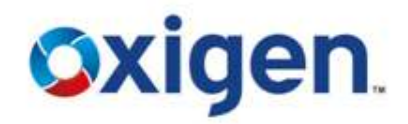

#### • Click on Print account opening form from 'Customer Creation' sub menu

| Sta             | आश्तीय स्टेट बेंक<br>te Bank of India                     |                    |                                        | Party and the second                         |                                     |
|-----------------|-----------------------------------------------------------|--------------------|----------------------------------------|----------------------------------------------|-------------------------------------|
|                 | The Banker to Every Indian                                |                    |                                        |                                              | and the second second second second |
| User: 10370005  | Name: Mr. LAUT JANOTI                                     | User Type: Agent   | Last Login: 17-12-2013 17:54:42 Last / | Latest U<br>ailed Login: 16-12-2013 15:11:23 | Home   Print   Sign Out             |
| Sub KO Creation | RIOSK                                                     | ID CARD            | SBI Others Services                    | Money Transfer                               | Customer Creati                     |
|                 | Transactions<br>Customer Number<br>(CIF)<br>Customer Type | Individual Account | SHG Account                            |                                              |                                     |

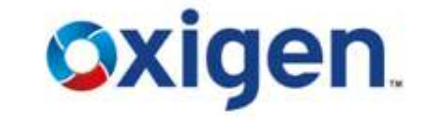

• Click on Print account opening form from 'Customer Creation' sub menu

#### • Enter Reference Number

| Sub KO Creation | KIOSK ID CARD | SBI Others Services                | Money Transfer | Customer Cre |
|-----------------|---------------|------------------------------------|----------------|--------------|
|                 | PRINT         | ACCOUNT OPENING                    | FORM           |              |
|                 |               |                                    |                |              |
|                 | R             | eference Number *                  |                |              |
|                 |               | Fields marked with * are mandatory |                |              |
|                 |               | Submit Clear                       |                |              |
|                 |               |                                    |                |              |
|                 |               |                                    |                |              |
|                 |               |                                    |                |              |
|                 |               |                                    |                |              |

- CSP & customer will sign on form print out
- Form to be submitted to link branch along with ID & Address proof
- Link Branch will provide A/C No & CIF No of Customer

| Sub KO Creation                                              | KIOSKID CARD                                 | 5BI Others Services                                                                  | Money Transfer                | Customent |  |  |
|--------------------------------------------------------------|----------------------------------------------|--------------------------------------------------------------------------------------|-------------------------------|-----------|--|--|
| ACCO                                                         | UNT OPENING                                  | STATE BANK OF INDIA<br>FORM FOR SBI TINY<br>(UNDER BC MODEL)<br>CSP NO : 1037 / 1037 | A<br>SAVINGS ACCOUNT<br>70005 | 7         |  |  |
|                                                              | De                                           | ite : 2013-12-18                                                                     |                               |           |  |  |
| LINK BRANCH(NAME AND<br>CIF NO<br>ACCOUNT NO                 | CODE NO)                                     | KAPASHERA (NEW DELHI)(06887)                                                         |                               |           |  |  |
| Name in Full                                                 | DEEPAK BH                                    | ARDWAJ                                                                               |                               |           |  |  |
| Father's Name                                                | GOKAL CHA                                    | GOKAL CHAND BHARDWAJ                                                                 |                               |           |  |  |
| Marital Status<br>Name Of Spouse                             | Single                                       | Single                                                                               |                               |           |  |  |
| ADDRESS<br>Village<br>Block<br>District<br>Pin Code<br>State | 1716 DLF P<br>CHAKKARPL<br>122002<br>HARYANA | 1716 DLF PH 4 GURGAON HARYANA 122002<br>CHAKKARPUR<br>122002<br>HARYANA              |                               |           |  |  |

### Oxigen.

MOBILE WALLET | MONEY TRANSFER | DIGITAL PAYMENTS

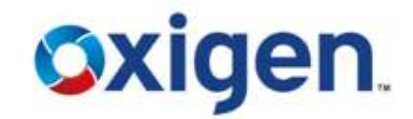

## **CUSTOMER ID CARD**

#### **CUSTOMER ID CARD**

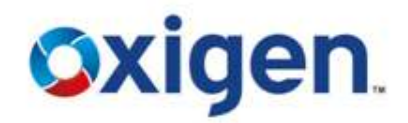

#### • Click on the option Kiosk ID card

|                 | The Banker to Every Indian                   |                    |                                        | Latest U                          | pdates Welcome      |
|-----------------|----------------------------------------------|--------------------|----------------------------------------|-----------------------------------|---------------------|
| User: 10370005  | Name: Mr LALIT JANOTI                        | User Type: Agent   | Last Login: 17-12-2013 17:54:42 Last F | Failed Login: 16-12-2013 15:11:23 | Home   Print   Sign |
| Sub KO Creation | KIOSK I                                      | D CARD             | SBI Others Services                    | Money Transfer                    | Customer Cr         |
|                 | Customer Number<br>(CIF)<br>Customer Type (• | Individual Account | SHG Account                            |                                   |                     |

#### **KIOSK I D CARD**

- Customer Query page opens
- Enter Reference No.
- Click on "QUERY "

| <b>Sta</b>      | भारतीय स्टेट बैंक<br>te Bank of India |                  |                                                                                  |                                |                       |
|-----------------|---------------------------------------|------------------|----------------------------------------------------------------------------------|--------------------------------|-----------------------|
|                 | The Banker to Every Indian            |                  |                                                                                  |                                |                       |
|                 |                                       |                  |                                                                                  | Latest Updates Wel             | come                  |
| User: 10370005  | Name: Mr. LALIT JANOTI                | User Type: Agent | Last Login: 17-12-2013 17:54:42 Last Fai                                         | led Login: 16-12-2013 15:11:23 | Home   Print   Sign C |
| Sub KO Creation | KIOSK ID                              | CARD             | SBI Others Services                                                              | Money Transfer                 | Customer Cre          |
|                 |                                       | Refe             | Customer Query rence Number: * 11550638 Fields marked with * are mandatory Query |                                |                       |

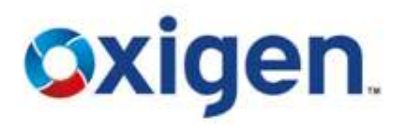

#### **KIOSK ID CARD**

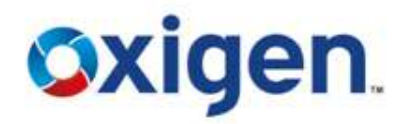

- Customer Details page will open
- Click Submit

| SYGOD       Name: Mr., LAUTJANOTI       User Type: Agent       Lest Login: 17-12-2013 17-5442 Lost Failed Login: 10-12-2013 15:12:23       Home ( Pent ( Pent )         Steation       KIDSK ID CARD       Sill Others Services       Moley Transfer       Disk for         Customer Details       Customer Details       Customer Details       Customer Details         Customer ID I       PAJERH       Lest Name ( Pent )       2000061644         First Name ( PAJERH       Lest Name ( Pont )       2000066164         Address ( )       PLOT No.G. 497/10.RATIM Address ( )       10062         Onte of Birth ( )       010/1/1993       Pin Code ( )       110062                                                                                                    | State Bank of Ir<br>The Banker to Every Indian                                                                                         | ndia                                                                                |                                                                                                    |                                |                    |
|----------------------------------------------------------------------------------------------------|----------------------------------------------------------------------------------------------------|-------------------------------------------------------------------------------------|----------------------------------------------------------------------------------------------------|--------------------------------|--------------------|
| Customer Details         Exceptions         Money Trainfer         Customer           Customer Details         Customer Details         Customer Details         Customer Details           Customer ID 1         B070260900         Account Number 1         2000006104         Customer Details           Frist Name 1         B10 Tho-G 40/10 RATIM Address1 1         C/0 AllE SC Aster Address1 1         C/0 AllE SC Aster Address2 1         C/0 AllE SC Aster Address1 1         C/0 AllE SC Address2 1         C/0 AllE SC Address2 1         C/0 AllE SC Address2 1         C/0 AllE SC Address2 1         C/0 AllE SC Address Address3 1         C/0 AllE SC Address Address A | 1370005 Name Mr. LALITJAND                                                                                                    | TI Dier Type: Agent                                                                 | Last Login 17-12-2015 17-54:42 Last Pal                                                                                | led Login: 16:12-2013 15:11:25 | Harme   Perrok   3 |
| Customer Details         Customer ID 1         Pirst Name 1       B6702606996       Account Number 1       2360066184         Pirst Name 2       RAJEBH       Last Name 1       RUMAR         Address 1       Chatomer Address 1       C/0 Auf 5:0 Astick RU       Colspan="2">Constance RU         Address 1       PloT No.G 43/10, RATIM       Address 1       C/0 Auf 5:0 Astick RU       Colspan="2">Colspan="2">Colspan="2"         Colspan="2"         Colspan="2"         Colspan="2"         Colspan="2"         Colspan="2"         Colspan="2"         Colspan="2"         Colspan="2"         Colspan="2"         Colspan="2"                                                                                                    | Treation                                                                                                    | RIDSICID CANDE                                                                      | SHI Others Services                                                                                                    | Maney Transfer                 | Enstern            |
| Customer Details         Customer ID 1       B6702680996       Account Number 1       B290066184         Pirst Name 1       RAJEBH       Last Name 1       RUMAR         Pather Name/Spouse Name 1       CHANDRAPAL       Address3 1       C/0 AMT SUD Action RUM         Address2 1       FLOT NO-G-43/10.RATIM       Address3 1       Dist Amovement         Address4 1       Dist of Birth 1       01/01/1993       Dist Amovement         Commission Amount Charged 10       01/01/1993       110062                                                                                                    | <u> </u>                                                                                                    |                                                                                     | Continuer Details                                                                                                    |                                |                    |
| Customer 1D:1       B6702580696       Account Number   33560666184         First Name 1       RAJESH       Last Name 1       RUMAR         Pather Name/Spouse Name 1       CHANDRAPAL       Address1 1       C/O AMIT S/O ASHID KRUP         Address2 )       PLOT NO-G-43/10 RATIM       Address3 1       DisT (WWW0000000000000000000000000000000000                                                                                                    | Customer Details                                                                                                    |                                                                                     |                                                                                                    |                                |                    |
|                                                                                                    | Customer ID 1<br>First Name 1<br>Father Name/Spouse Name 1<br>Address2 1<br>Address4 1<br>Date of Birth 1<br>Commission Amount Charged | 06702500906 A<br>RAJESH L<br>CHANDRAPAL A<br>PLOT NO-G-43/10,RATI M<br>01/01/1993 P | Ast Name : KUMAR<br>ast Name : KUMAR<br>Udress3 : C/O AMT S/O ASHOK KUR<br>Address3 : Dist Methods<br>in Code : 110062 |                                |                    |

#### **KIOSK ID CARD**

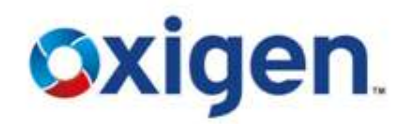

• Print the Identity Card and hand it over to the customer.

| meet agayooga   | Name Mr. OLITIANOTI Olert | Abel Went Festroliu: 74-13-3019 14 Percentar | tien rolliu: To-TS-SOTS TPLTTINS | Home I Print I sign clut w |
|-----------------|---------------------------|----------------------------------------------|----------------------------------|----------------------------|
| Sub KO Creation | KIDSK ID CARD             | SBI Others Services                          | Money Transfer                   | Customer Creath            |
|                 |                           |                                              |                                  |                            |
|                 |                           | D CRT - KTOCK BANKT                          | INC                              |                            |
|                 |                           | SBI - KIOSK BANKI                            |                                  |                            |
|                 |                           | Duplicate Identity Ca                        | ra                               |                            |
|                 |                           |                                              |                                  |                            |
|                 |                           |                                              |                                  |                            |
|                 | Cif Number:               | 86702589996                                  |                                  |                            |
|                 | Account Numbe             | r: 32960866184                               |                                  |                            |
|                 | IFSC Code:                | SBIN0006887                                  |                                  |                            |
|                 | First Name:               | RAJESH                                       |                                  |                            |
|                 | Last Name:                | KUMAR                                        |                                  |                            |
|                 | Address:                  | C/O AMIT S/O ASHOK KUMAR                     |                                  |                            |
|                 |                           | PLOT NO-G-43/10,RATI                         |                                  |                            |
|                 |                           | MARG                                         |                                  |                            |
|                 |                           | DIST-NEW DELHI                               |                                  |                            |
|                 | Village Name:             | SANGAM VIHAR                                 | Address Martingsonne             |                            |
|                 | PinCode:                  | 110062                                       | Citize Citize                    |                            |
|                 | KO Name:                  | LALIT JANOTI                                 |                                  |                            |
|                 | KO Location:              | Haryana                                      |                                  |                            |
|                 |                           |                                              |                                  |                            |
|                 |                           | Print                                        |                                  |                            |
|                 |                           |                                              |                                  |                            |
|                 |                           |                                              |                                  |                            |

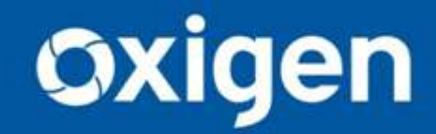

Thank You !! www.myoxigen.com

For further queries please contact: